#### Intro

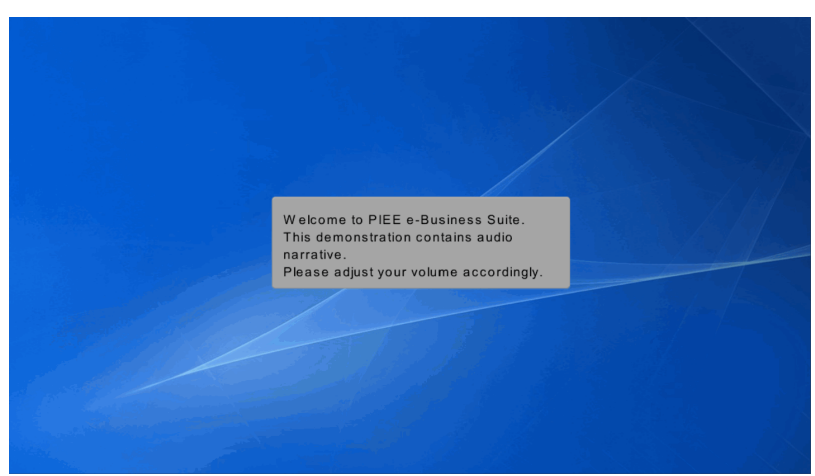

Welcome to PIEE e-Business Suite. This demonstration contains audio narrative. Please adjust your volume accordingly.

## Step 1

| Welcom                                                                                                    | ne Back.                                                                             |  |
|----------------------------------------------------------------------------------------------------|--------------------------------------------------------------------------------------|--|
| Log in to your account with a Common Access Card (CAC                                                        | c), Personal Identity Verification (PIV) certificate or User ID. Log in with User ID |  |
| DoD users must use the Identity Certificate and not any of three<br>remaining certificates on the CAC / PiV. | User ID                                                                              |  |
| LOG IN WITH CAC / PV                                                                                         | Password                                                                             |  |
| Get help with CAC / PtV Login                                                                                | LOG IN                                                                               |  |
| Need help with your account?                                                                                 | Find My User ID   Reset My Password                                                  |  |

This presentation will demonstrate a User adding roles for an existing user. Log into an existing user at this time to continue.

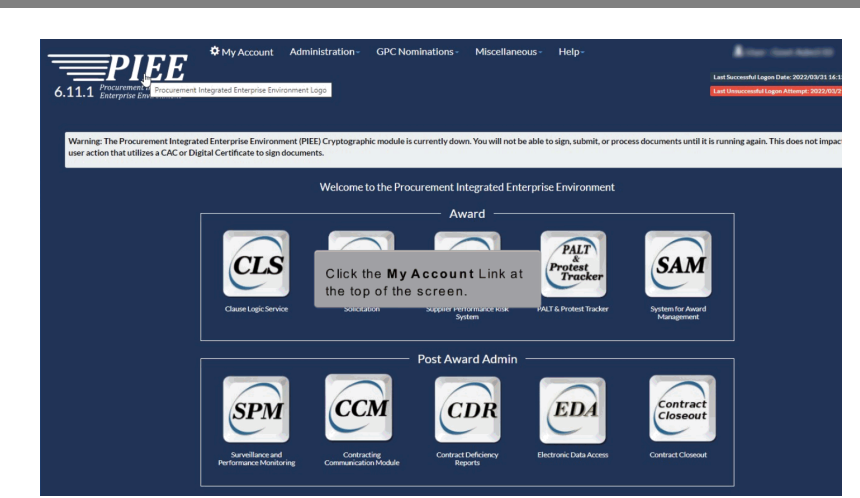

Click the My Account Link at the top of the screen.

#### Step 3

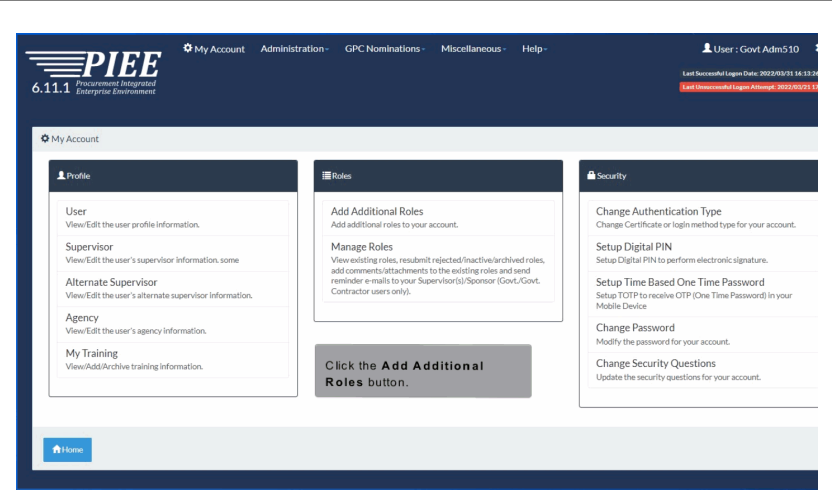

Click the Add Additional Roles button.

# Step 4

| dd Roles<br>rify all the information within | nyour account, and then add any necessary new ro | tes.                     |                          |                                         |                  |
|---------------------------------------------|--------------------------------------------------|--------------------------|--------------------------|-----------------------------------------|------------------|
| Add Roles                                   | User Profile                                     |                          |                          |                                         | User ID: goviden |
| L Profile 🗇                                 | First Name *                                     | Middle Name              | Last Name *              | Suffix                                  |                  |
| Supervisor / Agency                         | Govt                                             |                          | Adm510                   |                                         |                  |
| . Roles                                     | Home Organization DoDAAC/FEDAAC                  | Organization *           | Job Series *             | Job Title *                             | Grade/Rank *     |
| Justification                               | EGPC DoDAAC Lookup                               | DCMA                     | 1082                     | <ul> <li>Writing and Editing</li> </ul> | LT               |
| Summary                                     | 5.55124                                          |                          |                          |                                         |                  |
| Agreement                                   | Email *                                          | Confirm Email *          | Cyber Awareness Training | g Date *                                |                  |
|                                             | Committee and                                    |                          |                          | Laboration DOUT                         | deskour.         |
|                                             | Commercial Telephone :                           |                          |                          | DSN                                     | elephone         |
|                                             | Re                                               | liew User Profile Inform | nation and click         |                                         |                  |

Review User Profile Information and click the Next button.

## Step 5

| При странати в порта и странати и порта и странати и порта и странати и странати и стр<br>С странати и странати и странати и странати и странати и странати и странати и странати и странати и странати и странати и странати и странати и странати и странати и странати и странати и странати и странати и странати и странати и странати и странати и странати и странати и странати и странати и с<br>С странати и странати и странати и странати и странати и странати и странати и странати и странати и странати и с | 🌣 My Account 🦷            | Administration -  | GPC Nominations - | Miscellaneous - | Help-       | A ten tent     | Lint Successful Logen Date: 2022 | Active Logout<br>2/03/31 16:13:26 UTC<br>6: 2022/03/21 17:36:43 UTC |
|----------------------------------------------------------------------------------------------------|---------------------------|-------------------|-------------------|-----------------|-------------|----------------|----------------------------------|---------------------------------------------------------------------|
| Add Roles                                                                                                    | Additional Profile Inform | ation             |                   |                 |             |                |                                  | User ID: govades510                                                 |
| 1. Profile                                                                                                    | Supervisor Informati      | of                |                   |                 |             |                |                                  |                                                                     |
| 2. Supervisor / Agency 인                                                                                                    | First Name *              |                   | Last Name *       |                 | Job Title * |                |                                  | _                                                                   |
| 3. Roles                                                                                                    | Supv first                |                   | supv last         |                 | supervisor  |                |                                  |                                                                     |
| 4. Justification                                                                                                    | Email *                   |                   |                   | C 6 F           |             |                |                                  |                                                                     |
| 5. Summary                                                                                                    | wawfuser+supv@gm          | alloc Review      | Additional P      | ofile Inform    | nation and  | click          |                                  |                                                                     |
| 6. Agreement                                                                                                    | DSN Telephone             | the Ne>           | t button at the   | bottom of th    | e page.     | ntl Country C  | ode and Phone !                  |                                                                     |
|                                                                                                    |                           |                   | 904-596-7000      |                 |             |                |                                  |                                                                     |
|                                                                                                    | Alternate Supervisor      | Information (Opti | onal) 🟮           |                 |             |                |                                  |                                                                     |
|                                                                                                    | First Name !              |                   | Last Name !       |                 | Job Title ! |                |                                  |                                                                     |
|                                                                                                    | Email !                   |                   |                   | Confirm Email   | 1           |                |                                  |                                                                     |
|                                                                                                    | DSN Telephone             |                   | Phone !           |                 | Extension   | Intl Country C | ode and Phone !                  |                                                                     |

Review Additional Profile Information and click the Next button at the bottom of the page.

### **Existing User Adding Roles**

# Step 6

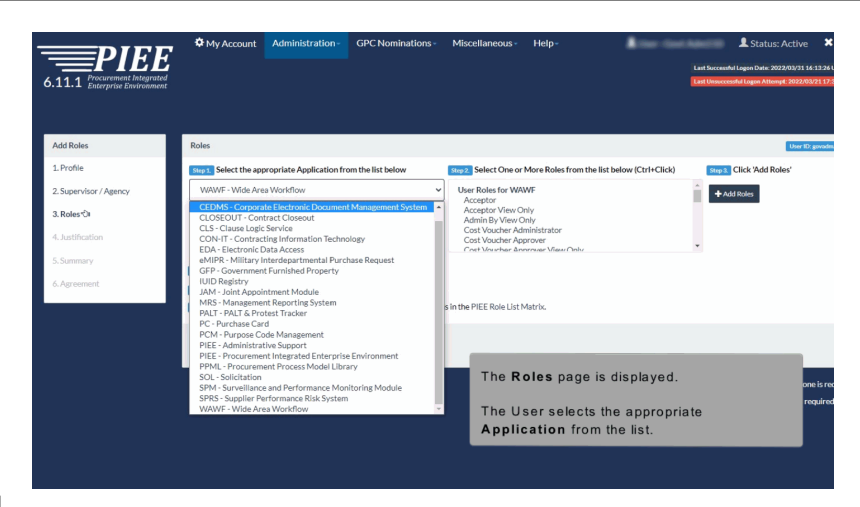

The Roles page is displayed.

The User selects the appropriate Application from the list.

# Step 7

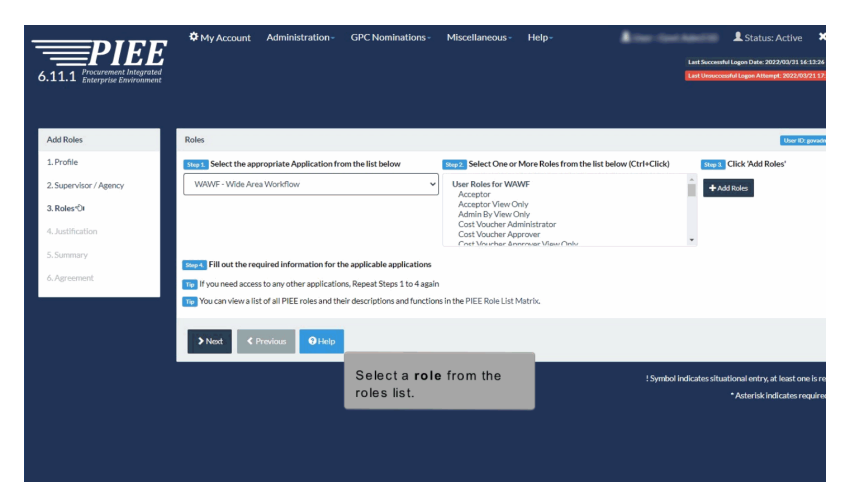

Select a role from the roles list.

### **Existing User Adding Roles**

## Step 8

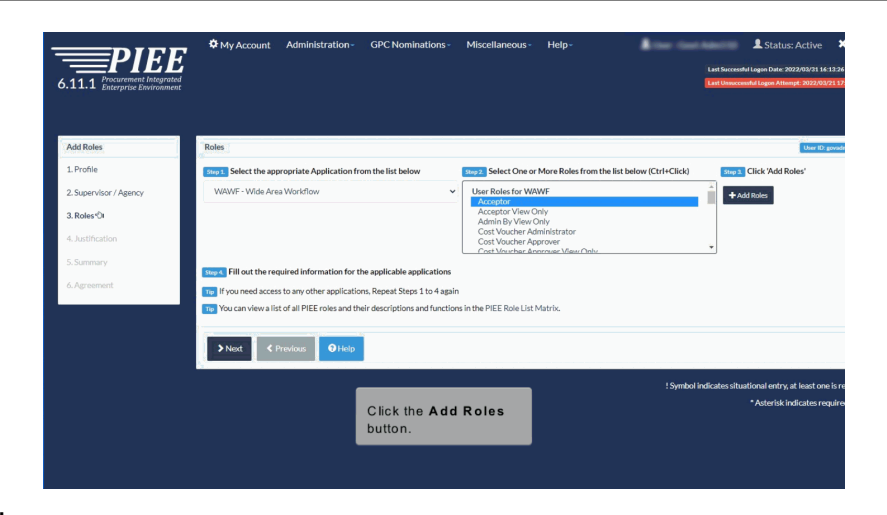

Click the Add Roles button.

## Step 9

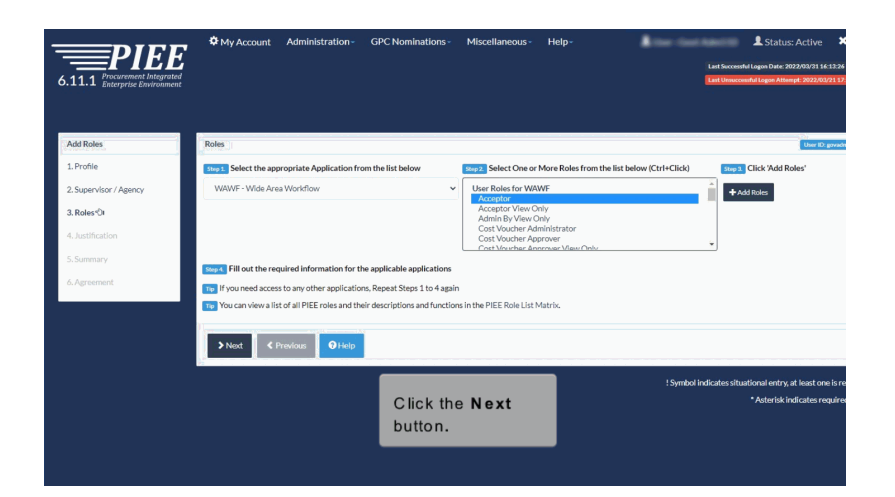

Click the Next button.

# **Existing User Adding Roles**

# Step 10

| uu Koles              | Justification / Attachments                 |                                                        |                                                          |         |
|-----------------------|---------------------------------------------|--------------------------------------------------------|----------------------------------------------------------|---------|
| . Profile             | Provide justification for access            | s and upload any necessary attachments.                |                                                          |         |
| . Supervisor / Agency | Justification *                             |                                                        |                                                          |         |
| Roles                 | Justification                               |                                                        |                                                          |         |
| . Justification 🗘     |                                             |                                                        |                                                          |         |
| . Summary             | Attachments                                 |                                                        |                                                          |         |
| i. Agreement          | Browse                                      |                                                        |                                                          | load    |
|                       | Warningt Wide Area Workflow e-Bi<br>system. | usiness Suite is designated for Sensitive Unclassified | information ONLY. Do NOT enter classified information in | .n this |
|                       | Attachment Name                             | Date                                                   | Action                                                   |         |
|                       | Doc1.docx                                   | 2018/03/01 1258 EST                                    | Overw ★ Delete                                           |         |
|                       |                                             |                                                        |                                                          |         |
|                       | A Next Constant                             | 0.000                                                  |                                                          |         |
|                       | Next     Previous                           |                                                        |                                                          |         |
|                       |                                             |                                                        |                                                          |         |
|                       |                                             |                                                        |                                                          |         |
|                       |                                             |                                                        |                                                          |         |
|                       |                                             |                                                        |                                                          |         |
|                       | Entera                                      | Justification. Attachr                                 | nents                                                    |         |
|                       |                                             |                                                        |                                                          |         |

Enter a Justification. Attachments are optional.

### Step 11

| 1d Roles            | Justification / Attachments                |                                                        |                                                               |   |
|---------------------|--------------------------------------------|--------------------------------------------------------|---------------------------------------------------------------|---|
| Profile             | Provide justification for acces            | s and upload any necessary attachments.                |                                                               |   |
| Supervisor / Agency | Justification *                            |                                                        |                                                               |   |
| Roles               | Justification                              |                                                        |                                                               |   |
| Justification 🛇     |                                            |                                                        |                                                               |   |
| Summary             | Attachments                                |                                                        |                                                               |   |
| Agreement           | Browse                                     |                                                        | Upicad                                                        |   |
|                     | Warning: Wide Area Workflow e-B<br>system. | usiness Suite is designated for Sensitive Unclassified | information ONLY. Do NOT enter classified information in this |   |
|                     | Attachment Name                            | Date                                                   | Action                                                        |   |
|                     | Doc1.docx                                  | 2018/03/01 1258 EST                                    | O View X Delete                                               |   |
|                     |                                            |                                                        |                                                               |   |
|                     | > Next < Previous                          | Help                                                   |                                                               |   |
|                     |                                            |                                                        |                                                               | _ |
|                     |                                            |                                                        |                                                               |   |
|                     |                                            |                                                        |                                                               |   |
|                     |                                            |                                                        |                                                               |   |
|                     |                                            | Click the Next button t                                |                                                               |   |
|                     |                                            | continue.                                              |                                                               |   |
|                     |                                            |                                                        |                                                               |   |

Click the Next button to continue.

# Step 12

| 11.1 Procurement Integra | ited                                |                           |                    |                           |                         |           | Last Successful Logen Date: 2022<br>Last Unsuccessful Logen Attempt | 2022/0  |
|--------------------------|-------------------------------------|---------------------------|--------------------|---------------------------|-------------------------|-----------|---------------------------------------------------------------------|---------|
| Procurer                 | nent Integrated Enterprise Environm | nent Logo                 |                    |                           |                         |           |                                                                     |         |
| dd Roles                 | Registration Summary                | - Please Verify All the i | nformation         |                           |                         |           |                                                                     | User ID |
| . Profile                | User Information                    | Gser Profile              |                    |                           |                         |           |                                                                     |         |
| Supervisor / Agency      | User ID govidmS10                   | First Name*               |                    | Middle Name               | L                       | ast Name* | Suffix                                                              |         |
| . Roles                  | User Governmen<br>Type              | t Govt                    | tion DoD&AC/FED&AC | Ormanization*             |                         | Adm510    | tob Title *                                                         |         |
| Justification            | Login User ID \                     | *                         |                    | DCMA                      |                         | 1082 ¥    | Writing and Editing                                                 |         |
| Summary *0               | Method Password                     | 50512A                    |                    | Grade/Rank*               |                         |           |                                                                     |         |
|                          |                                     | Fmail *                   |                    | LT<br>Cyber Awareness Tra | ning Date *             |           |                                                                     |         |
| r greenen.               |                                     |                           | -                  | 2021/10/25                |                         |           |                                                                     |         |
|                          |                                     | Commercial Te             | lephone !          | Extension Intl C          | ountry Code and Phone ! | Mobile T  | elephone DSN Teleph                                                 | one     |
|                          |                                     | 904-596-700               | The Reals          | stration Sum              | mary page is            |           |                                                                     |         |
|                          |                                     | US                        | displayed.         |                           | , p=3=                  |           |                                                                     |         |
|                          | Supervisor Information              |                           |                    | Gedit                     | Agency Information      |           |                                                                     |         |
|                          | First Name *                        | Last Name*                | Job Title*         |                           | Agency Name*            | Address * |                                                                     |         |
|                          |                                     |                           |                    |                           |                         |           |                                                                     |         |

The Registration Summary page is displayed.

## Step 13

| First Name*                                | Last Name *                                | Job Title *                   |                                  | Agency Name*                                                                                                    | Address *     |                 |               |                              |    |
|--------------------------------------------|--------------------------------------------|-------------------------------|----------------------------------|----------------------------------------------------------------------------------------------------|---------------|-----------------|---------------|------------------------------|----|
| Supv first                                 | supv last                                  | supervisor                    |                                  | CACI                                                                                                    | Laura st      |                 |               | 4                            |    |
| Email *                                    |                                            |                               |                                  | City*                                                                                                    | State *       | Z               | p.            | Country*                     |    |
|                                            | an algebra of the                          |                               |                                  | Jacksonville                                                                                                    | Florida       | ¥ 3             | 2213          | United States of 💌           |    |
| DSN Telepho                                | ne Phone !<br>904-596-7000                 | Extension                     | Intl Country Code<br>and Phone ! | Organization                                                                                                    | Office Symbol |                 |               |                              |    |
| Alternate Sup                              | ervisor Information                        |                               | <b>G</b> Edit                    |                                                                                                    |               |                 |               |                              |    |
| First Name !                               | Last Name !                                | Job Title !                   |                                  |                                                                                                    |               |                 |               |                              |    |
| Email :                                    |                                            |                               |                                  |                                                                                                    |               |                 |               |                              |    |
| DSN Telepho                                | ne Phone I                                 | Extension                     | Intl Country Code                | Review i                                                                                                    | nformation    | and cliv        | ck the        |                              |    |
|                                            |                                            |                               |                                  | 11011011                                                                                                    | mormation     | and circ        |               |                              |    |
| Reason !                                   |                                            |                               |                                  | Next but                                                                                                    | ton.          |                 |               |                              |    |
| Reason !                                   |                                            |                               |                                  | Next but                                                                                                    | ton.          |                 |               |                              |    |
| Reason I                                   |                                            | Å                             |                                  | Next but                                                                                                    | ton.          |                 |               |                              |    |
| Reason 1                                   |                                            | h.                            |                                  | Next but                                                                                                    | Gent          |                 |               |                              |    |
| Reason !<br>User Roles                     | Location Cade Type                         | //                            | Extension Gr                     | Next but                                                                                                    | Gedt          |                 |               |                              |    |
| Reason !<br>User Roles<br>Role<br>Acceptor | Location Code Type<br>DoDAAC               | //<br>Location Code<br>50512A | Extension Gro                    | Next but                                                                                                    | Geat          |                 |               | 1                            |    |
| Reason !<br>User Roles<br>Role<br>Acceptor | Location Code Type<br>DoDAAC               | A<br>Location Code<br>S0512A  | Extension Gr                     |                                                                                                    | GEdt          |                 |               | 1                            |    |
| Reason !<br>User Roles<br>Role<br>Acceptor | Location Code Type<br>DoDAAC               | A<br>Location Code<br>50512A  | Extension Gr                     | next but                                                                                                    | GEdt          |                 |               |                              |    |
| Reason !<br>User Roles<br>Role<br>Acceptor | Location Code Type<br>DoDAAC               | A<br>Location Code<br>50512A  | Extension Gr                     | Next but                                                                                                    | Gest          |                 |               | 1                            |    |
| Reason 1<br>User Roles<br>Role<br>Acceptor | Location Code Type<br>DoDAAC<br>C Previous | Location Code<br>50312A       | Ditension Gr                     | We with a second second | Gest<br>!Sym  | bol indicates s | situational e | ntry, at least one is requir | ed |

Review information and click the Next button.

#### Step 14

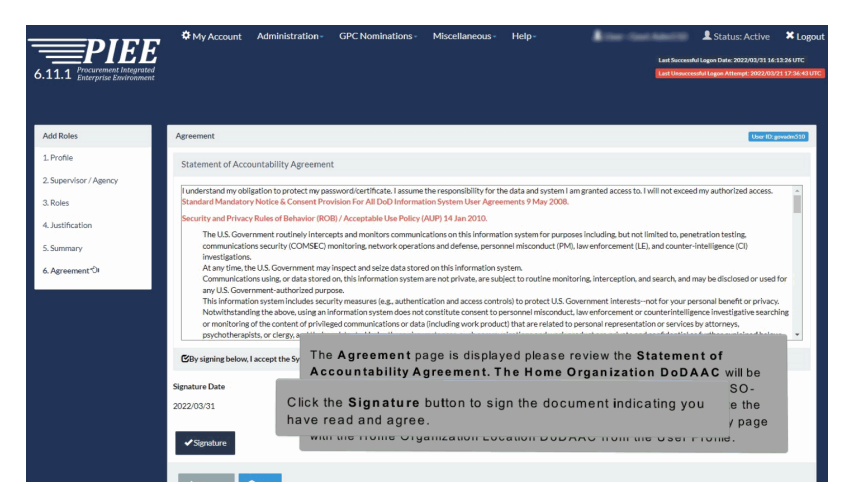

The Agreement page is displayed please review the Statement of Accountability Agreement. The Home Organization DoDAAC will be automatically populated in the Government Organization field: PIEESSO-SSOAC-1518 - When self-registering in PIEE the system will populate the 'Government Organization' field on the Statement of Accountability page with the Home Organization Location DoDAAC from the User Profile. Click the Signature button to sign the document indicating you have read and agree.

#### Step 15

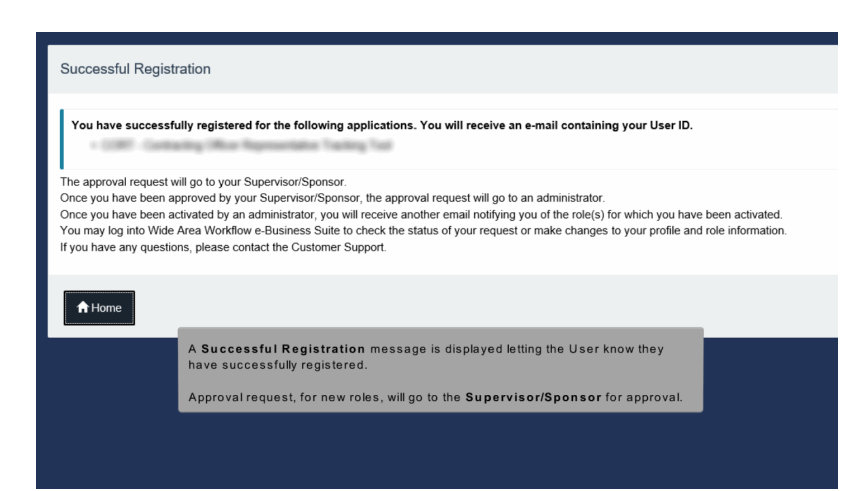

A Successful Registration message is displayed letting the User know they have successfully registered.

Approval request, for new roles, will go to the Supervisor/Sponsor for approval.

End

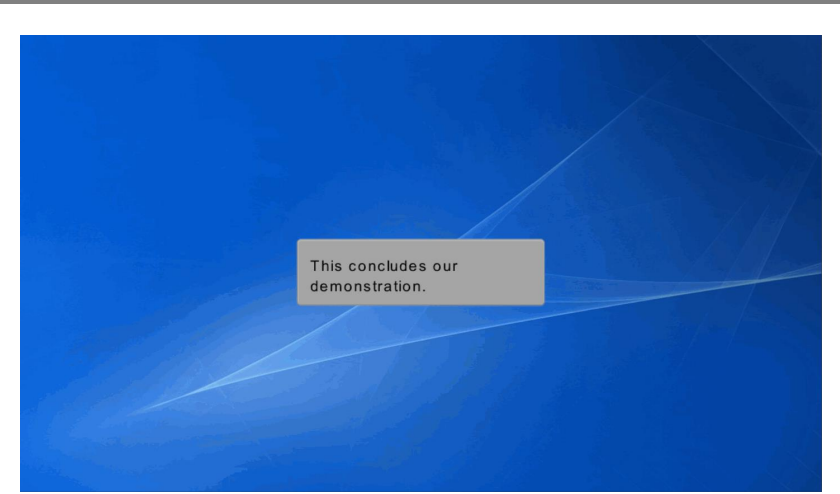

This concludes our demonstration.